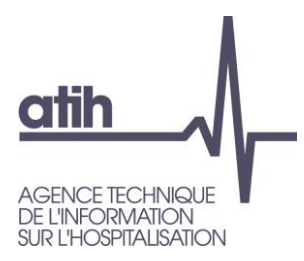

## La plateforme ScanSanté de l'ATIH

Meet up Health Data Hub 29/04/21

A Cusson

117, bd Marius Vivier Merle 69329 Lyon cedex 03 Téléphone: 04 37 91 33 10 Fax: 04 37 91 33 67 **www.atih.sante.fr** 

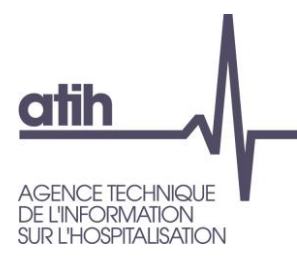

- la plateforme
- les données restituées
- accès et navigation
- illustration : part de marché MCO

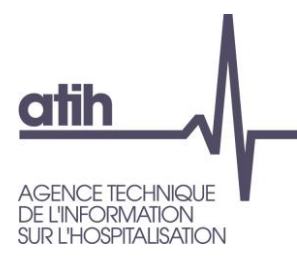

- la plateforme
- les données restituées
- accès et navigation
- illustration : part de marché MCO

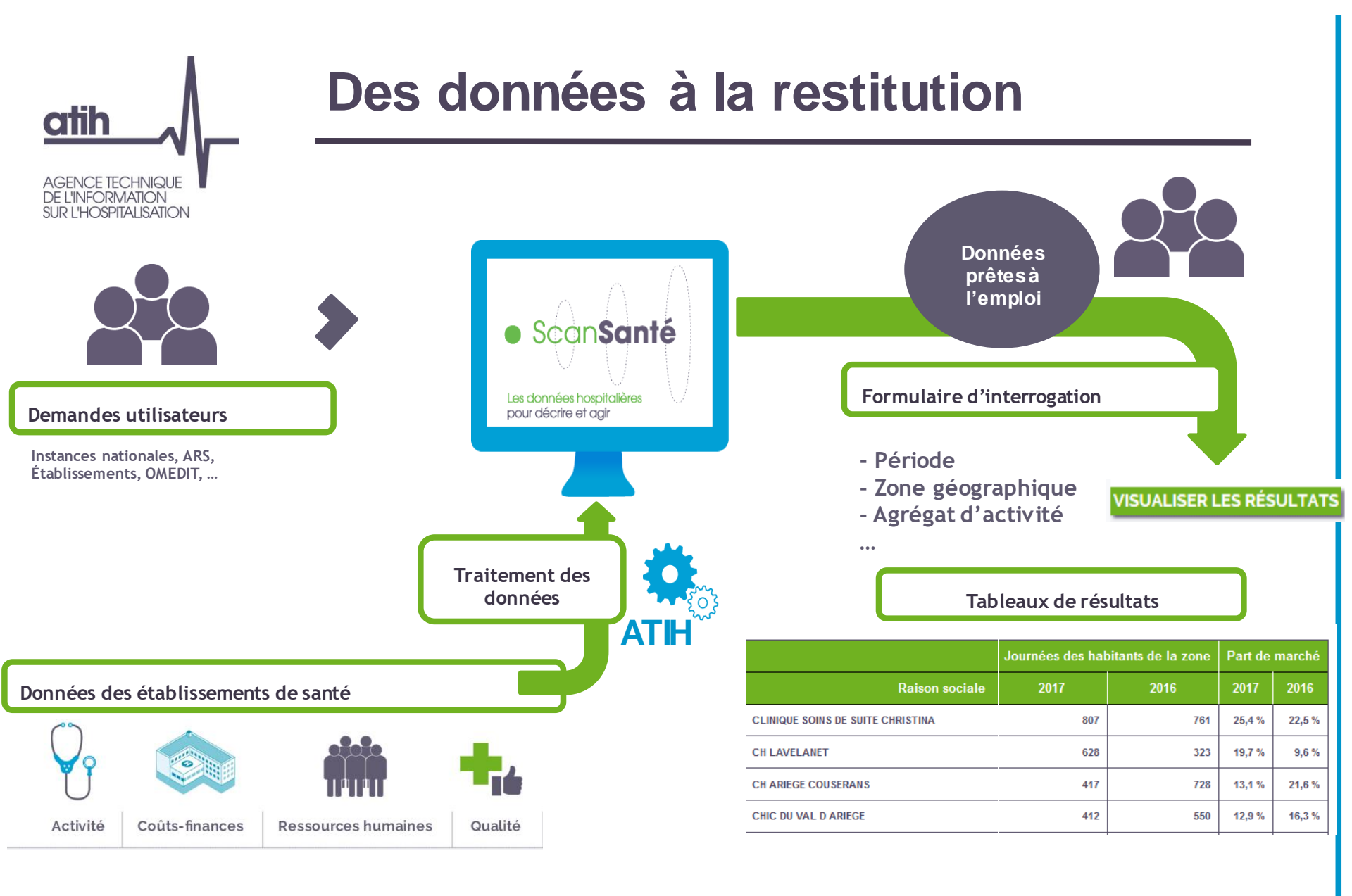

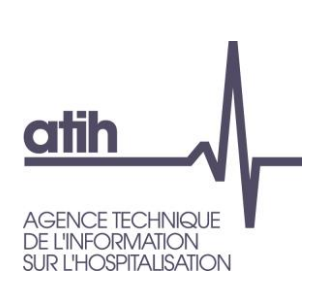

## Une plateforme ouverte à un large public

- Des données en accès libre, pour les chercheurs, universitaires, associations de patients, cabinets d'études et de conseil...
- Et des restitutions complémentaires en accès avec identifiant, pour les institutions nationales, les ARS et les établissements
- >22 500 utilisateurs actifs en 2019 dont au moins 2 500 sous identifiant

## Une plateforme ouverte à un large public... mais

Depuis l'été 2019, à la demande CNIL, afin de préserver l'anonymat des information diffusées, les effectifs <11 sont masqués à tous les utilisateurs sauf…

| Indicateurs synthétiques                                                                                                    | Activité Coûts-finances Qualité                                                                                                    | Opendata Utiliser ScanSanté                                                                                                    |
|----------------------------------------------------------------------------------------------------|----------------------------------------------------------------------------------------------------|----------------------------------------------------------------------------------------------------|
| Accès par :<br>Champ   Territoire                                                                                                    | Recherche                                                                                                    | Accès avec identifiant                                                                                                    |
| <b>Information import</b><br>À la demande de la Comm<br>restitutions d'activité sur<br>informations diffusées, les<br>avec identifiant).<br>Les <u>organismes bénéfician</u><br>conformes à la <u>méthodolo</u><br>peuvent consulter ScanSa<br><u>hospitalières de l'ATIH</u> . Por | cante<br>nission nationale de l'informatique et<br>la plateforme ScanSanté de l'ATIH e<br>s effectifs inférieurs à 11 sont masqu<br>nt d'un accès permanent au système<br>ogie de référence (MR-005) (établiss<br>anté dans sa version complète sur<br>ur les nouveaux utilisateurs, <u>voir co</u> | t des libertés (Cnil), le contenu de plusieurs<br>est limité. Afin de préserver l'anonymat des<br>ués pour tous les utilisateurs (accès libre ou<br><u>e national des données de santé (SNDS)</u> ou<br>eements de santé et fédérations hospitalières)<br>la <u>plateforme d'accès sécurisé aux données</u><br>omment accéder à la plateforme. |

 Aux utilisateurs ayant accès à la plateforme des données hospitalières de l'ATIH où une version complète de ScanSanté (avec petits effectifs) est mise à disposition

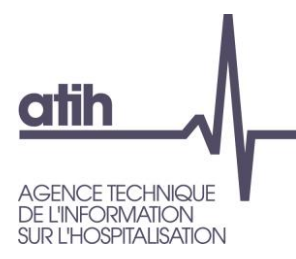

- la plateforme
- les données restituées
- accès et navigation
- illustration : part de marché MCO

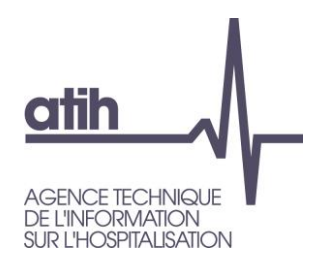

## Les données restituées

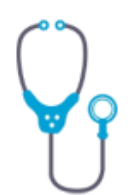

Activité

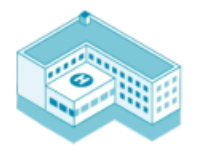

Coûts-finances

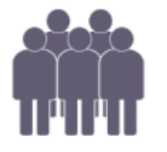

Ressources humaines

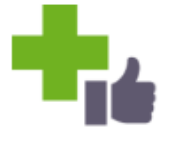

Des données des établissements de santé, collectées par l'ATIH :

- principalement issues du PMSI : activité médicale, médicaments et DMI en sus, recettes...
- mais également des données financières et de coûts issues des études nationales de coûts (ENC) et du retraitement comptable (RTC)
- des indicateurs de ressources humaines notamment issus du bilan social (avec identifiant)
- des indicateurs de qualité en lien avec Scope Santé

... parfois mise en relation avec d'autres sources (DREES, INSEE, etc.) exemple : calcul des taux de recours à l'hospitalisation.

Qualité

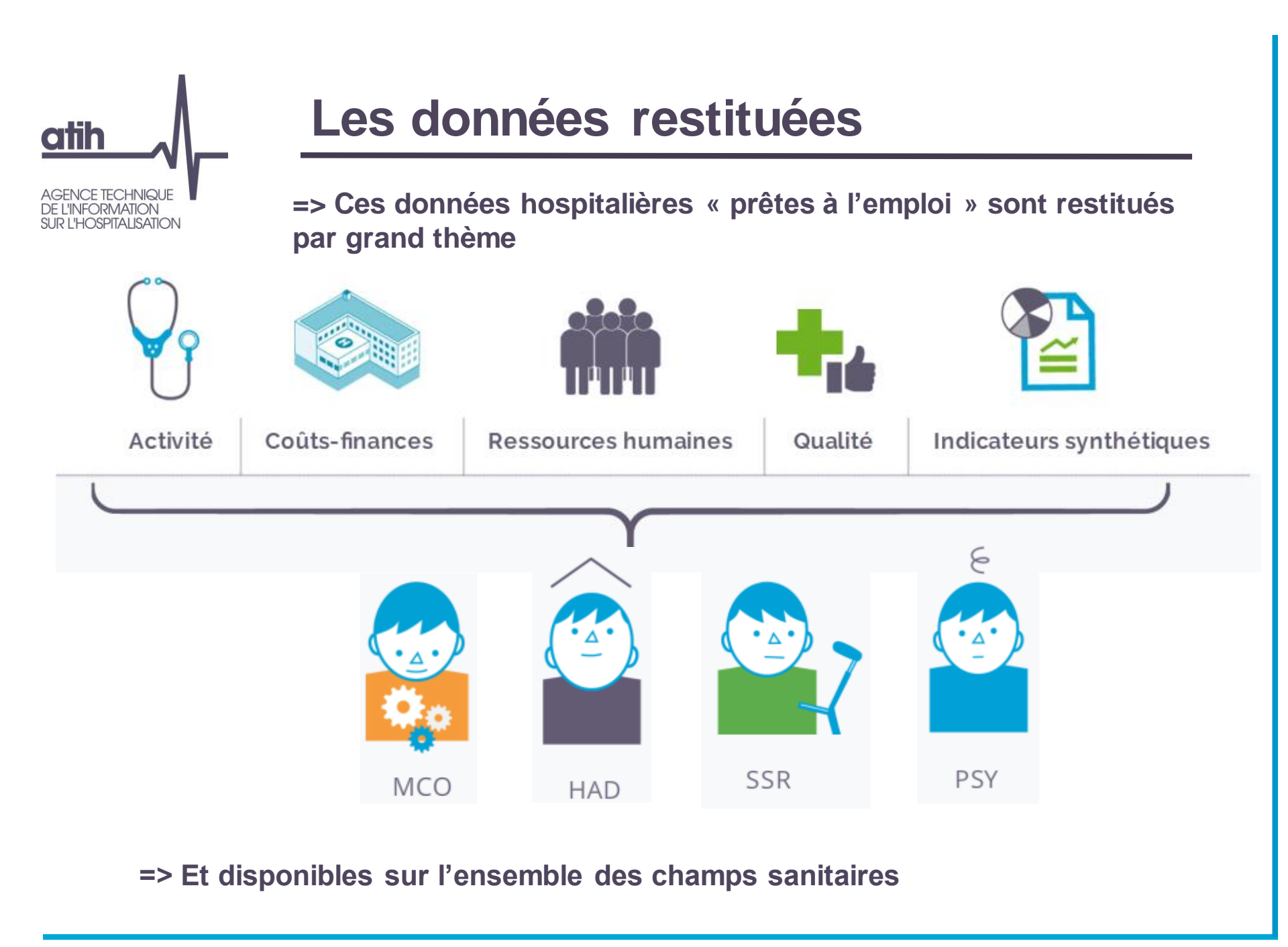

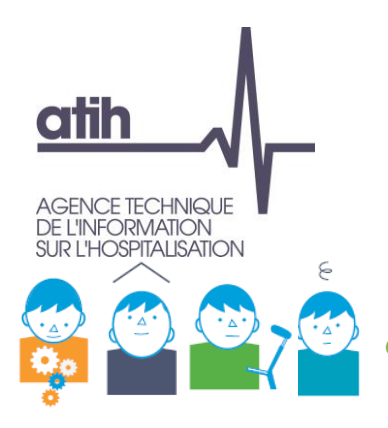

## Niveaux d'interrogation possibles des données restituées

Champ : MCO / HAD / SSR / Psychiatrie

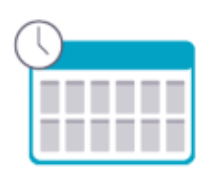

• Période : pluriannuelle, annuelle, infra-annuelle

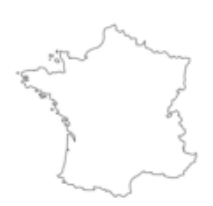

• Zone géographique : France entière, région, territoire de santé, zonage spécifique ARS, département, code géographique,

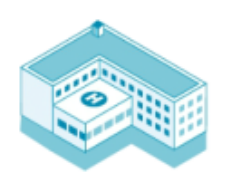

• Niveau établissement : type de financement, taille, catégorie d'établissement, panier d'établissements à la carte, établissement

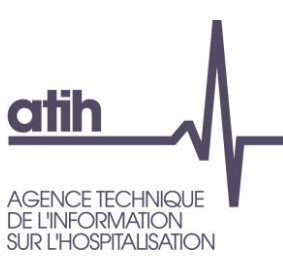

## Niveaux d'interrogation possibles des données restituées

• Type de regroupement d'activité :

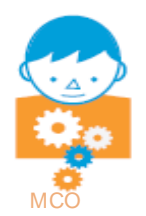

activité globale, indicateurs de pilotage de l'activité (IPA), activité des soins (ASO), catégories d'activité de soins (CAS), **domaines d'activité (DoAc)**, groupes de planification (GP), groupes d'activités (GA), racines de groupe homogènes de malades (GHM), GHM, actes classants

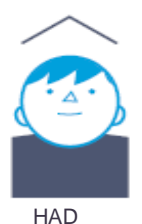

mode de prise en charge principal (MPP) et associé (MPA)

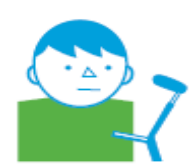

**catégories majeures (CM),** groupes nosologiques (GN), groupes médico-économiques (GME), type d'hospitalisation

SSR

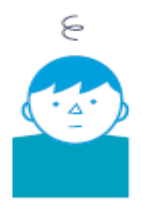

type d'activité (hospitalisation à temps complet, à temps partiel, en ambulatoire), formes d'activité, **catégorie de diagnostics**, diagnostics

Psychiatrie

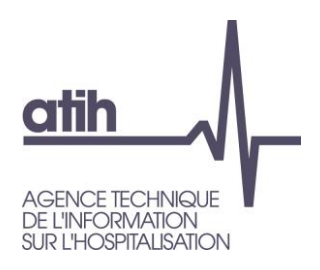

## Fréquence de mises à jour des données

- Annuelle pour la majorité des restitutions (bases scellées)
- Infra-annuelle : mensuelle voire hebdomadaire pour plusieurs restitutions

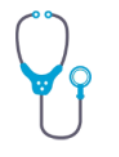

En particuliers dans les rubriques « consommation-production de soins » et « Analyse de l'activité », où la plupart des restitutions sont mises à jours tous les samedis

| A | С | ti | v | it | té |
|---|---|----|---|----|----|
|   |   |    |   |    |    |

| ACTIVITÉ                                                    |                                                                                                    |                            |
|-------------------------------------------------------------|----------------------------------------------------------------------------------------------------|----------------------------|
| Consommation et production de                               | Analyse de l'activité                                                                              | hebdomadaire               |
| Taux de recours                                             | <ul> <li>Hospitalisations par groupe, diagnostic, acte</li> <li>Activité établisagement</li> </ul> | seion ies<br>transmissions |
| _ Parts de marché                                           | <ul> <li>Activité établissement - Casemix MCO</li> <li>Activité détaillée par champ</li> </ul>     | PMSI                       |
| <ul> <li>Analyse croisée consommation/production</li> </ul> | _ Activité infra-annuelle des établissements                                                       |                            |
| <ul> <li>Cartographie consommation/production</li> </ul>    |                                                                                                    |                            |

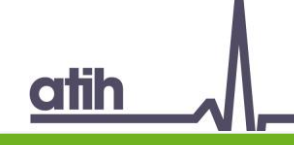

## Les données disponibles en accès libre

#### **INDICATEURS SYNTHÉTIQUES**

MCO : Indicateurs de performance Hospi-Diag

Toutes activités : fiche régionale

Toutes activités : fiche nationale

### ACTIVITÉ

#### Consommation et production de soins

- Taux de recours
- Parts de marché
- Analyse croisée consommation/production
- Cartographie consommation/production

#### Médicaments et DMI en sus

Synthèses nationales annuelles

#### Analyse de l'activité

- Hospitalisations par groupe, diagnostic, acte Chirurgie ambulatoire
- \_ Activité établissement Casemix MCO
- Activité détaillée par champ
- Activité infra-annuelle des établissements

#### Parcours de soins

- Flux d'activité entre établissements (ORFEE)
- Indicateurs de coordination

#### Analyse d'activités spécifiques

- Santé périnatale
- Addictions chroniques (PSY, MCO, SSR)

#### Restitutions médico économiques en **PSYchiatrie**

- Données agrégées
- Population résidente

### **COÛTS-FINANCES**

#### Analyse des recettes et pilotage de **I'ONDAM**

 Dépassements d'honoraires en cliniques privées

#### Analyse des coûts

#### Analyse financière

- \_ Référentiel national de coûts des prises en Suivi Financier charge (ENC)
- Référentiel de coûts des unités d'oeuvre (RTC)

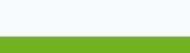

QUALITÉ

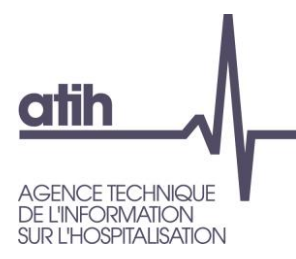

- la plateforme
- les données restituées
- accès et navigation
- illustration : part de marché MCO

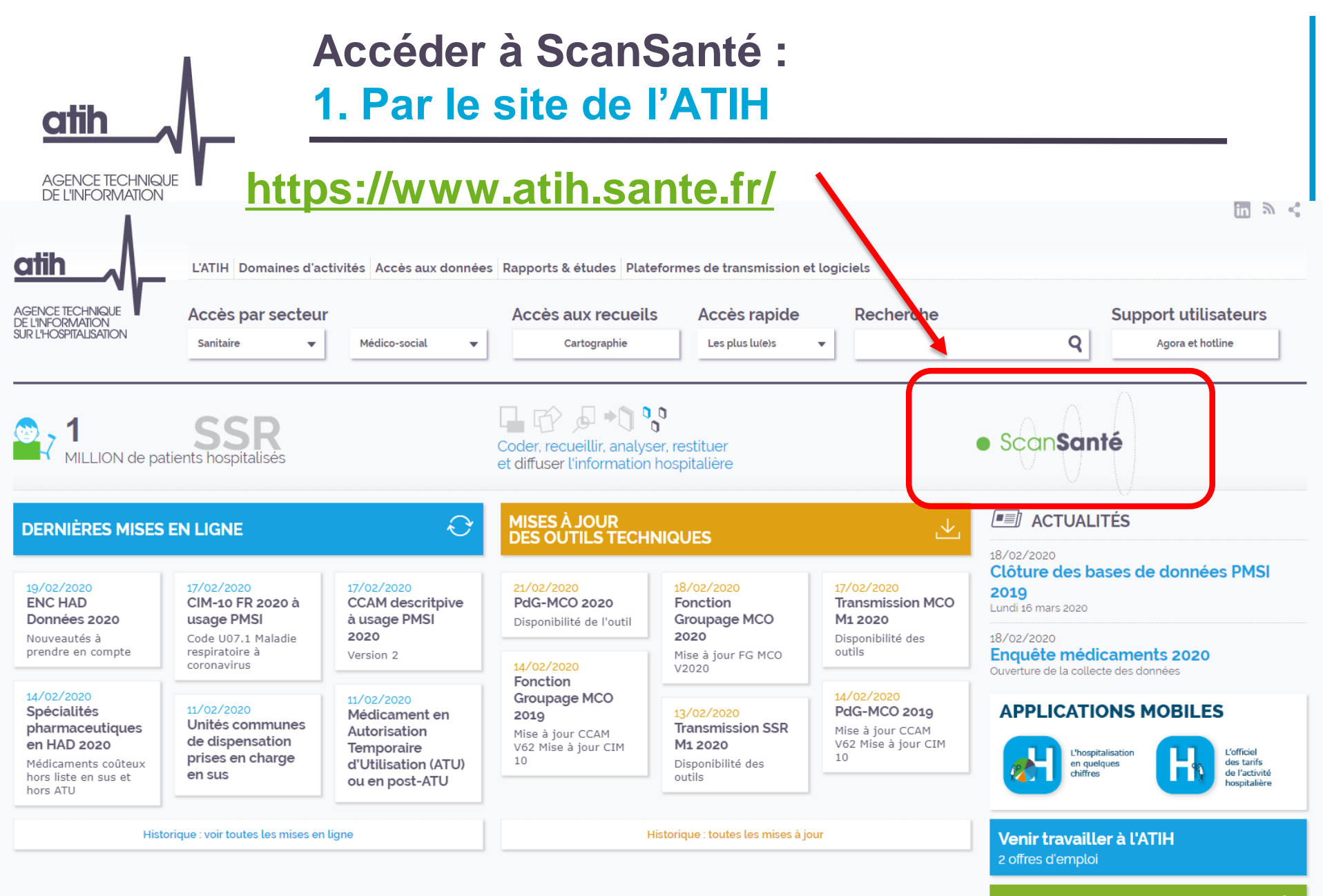

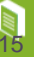

| atih                                                                                                    | Accéder à ScanSanté :<br>1. Par le site de l'ATIH                                                                                                    |                                                     |
|----------------------------------------------------------------------------------------------------|----------------------------------------------------------------------------------------------------|-----------------------------------------------------|
| AGENCE TECHNIQUE<br>DE L'INFORMATION<br>SUR L'HOSPITALISATION                                                               | https://www.atih.sante.fr/                                                                                                    |                                                     |
| Retour à l'accueil                                                                                                    | L'ATIH Domaines d'activités Accès aux données Rapports & études Plateformes de transmission et logiciels                                                                                                    | m 》 く                                               |
| AGENCE TECHNIQUE<br>DE L'INFORMATION<br>SUR L'HOSPITALISATION                                                               | Accès par secteur     Accès aux recueils     Accès rapide     Recherche       Sanitaire     Médico-social     Cartographie     Les plus lu(e)s     Q                                                                                                    | Support utilisateurs<br>Agora et hotline            |
| ACCÈS AUX DON                                                                                                    | NNÉES<br>Accuell Accès aux données                                                                                                    | A                                                   |
| Bases de données<br>Chiffres clés de l'hospitalisati<br>Chiffres clés de l'activité exte<br>l'hônital<br>ScanSanté          | ation<br>tterne à<br>Ces données sont disponibles soit :<br>• restituées en ligne sous <u>ScanSanté</u><br>En accès libre, la mention de la source ATIH est indispensable en cas d'utilisation de ces informations.<br>• diffusées en bases de données en réponse à des commandes<br>Les données détaillées du PMSI (nationales, régionales ou extractions particulières) sont diffusées à tout titulaire d'un accord de la Commissi<br>libertés (Cnil), délivré en fonction de l'utilisation prévue.<br>• mises à disposition en ligne pour les données de coûts. | ▲ Mart de page ↑                                    |
|                                                                                                    |                                                                                                    | Haut de page - I                                    |
| Agence technique de l'inform<br>117 boulevard Marius Vivier Mer<br>69329 Lyon Cedex 03<br>Copyright © 2013 ATIH Tous droits | rmation sur l'hospitalisation     Nous contacter       erle     Liens utiles       Travailler à l'ATIH     Travailler à l'ATIH       its réservés     Marchés publics       Presse     Presse                                                                                                    |                                                     |
| Accessibilité Crédits Mentions léga                                                                                         | igales Plan du site Version contrastée Glossaire                                                                                                    | Liberd - Égalad - Frateraid<br>RÉPUBLIQUE FRANÇAISE |

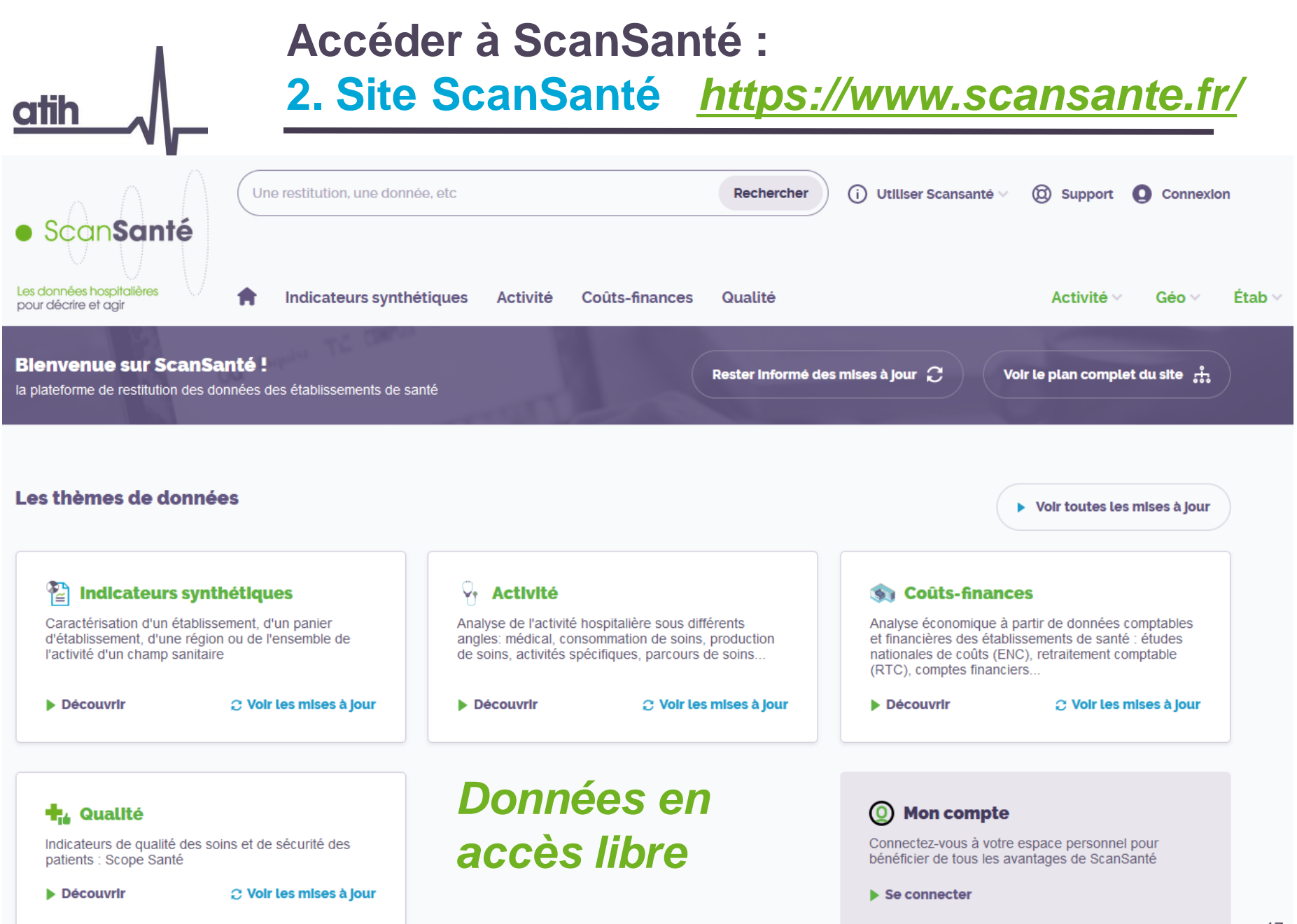

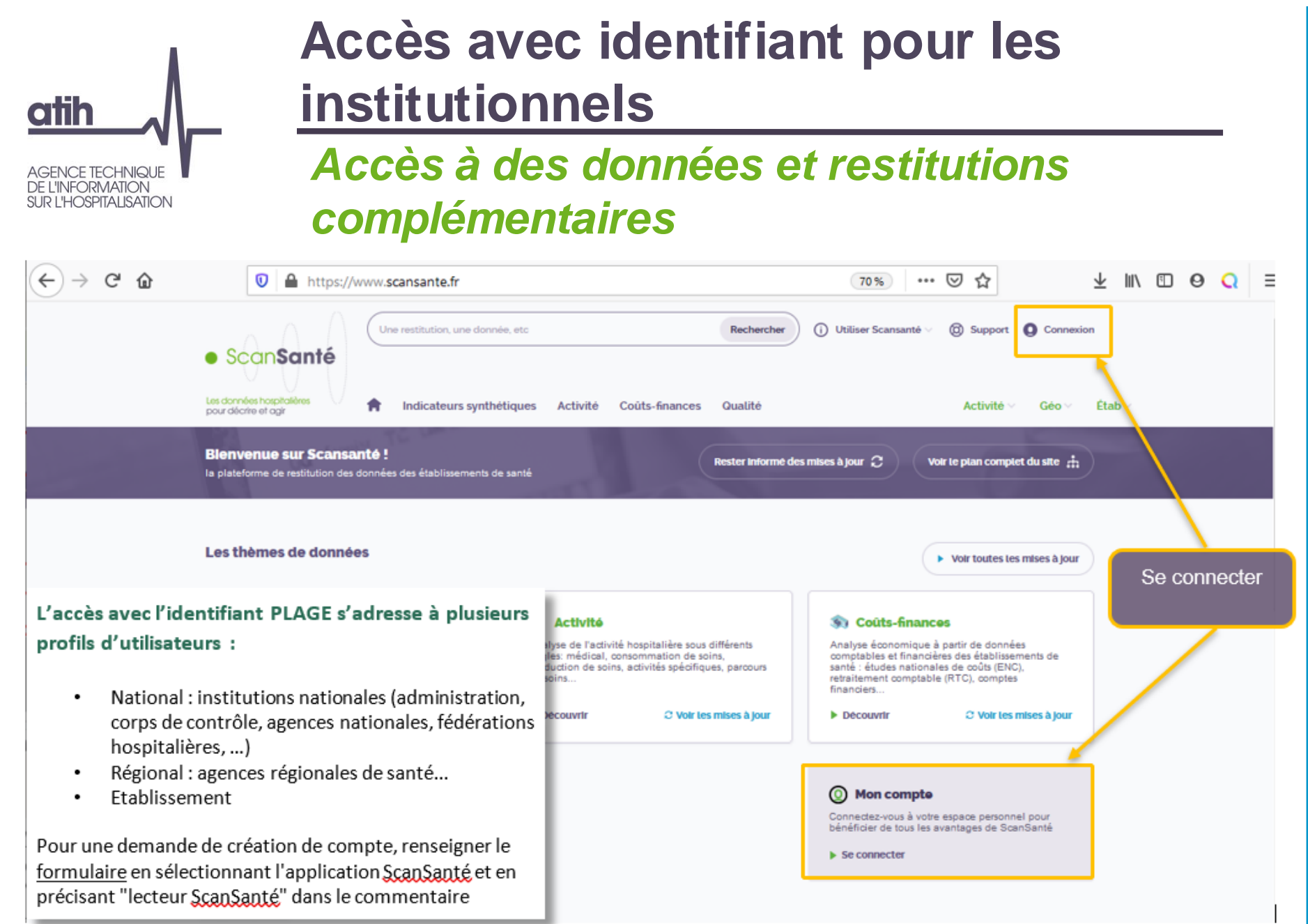

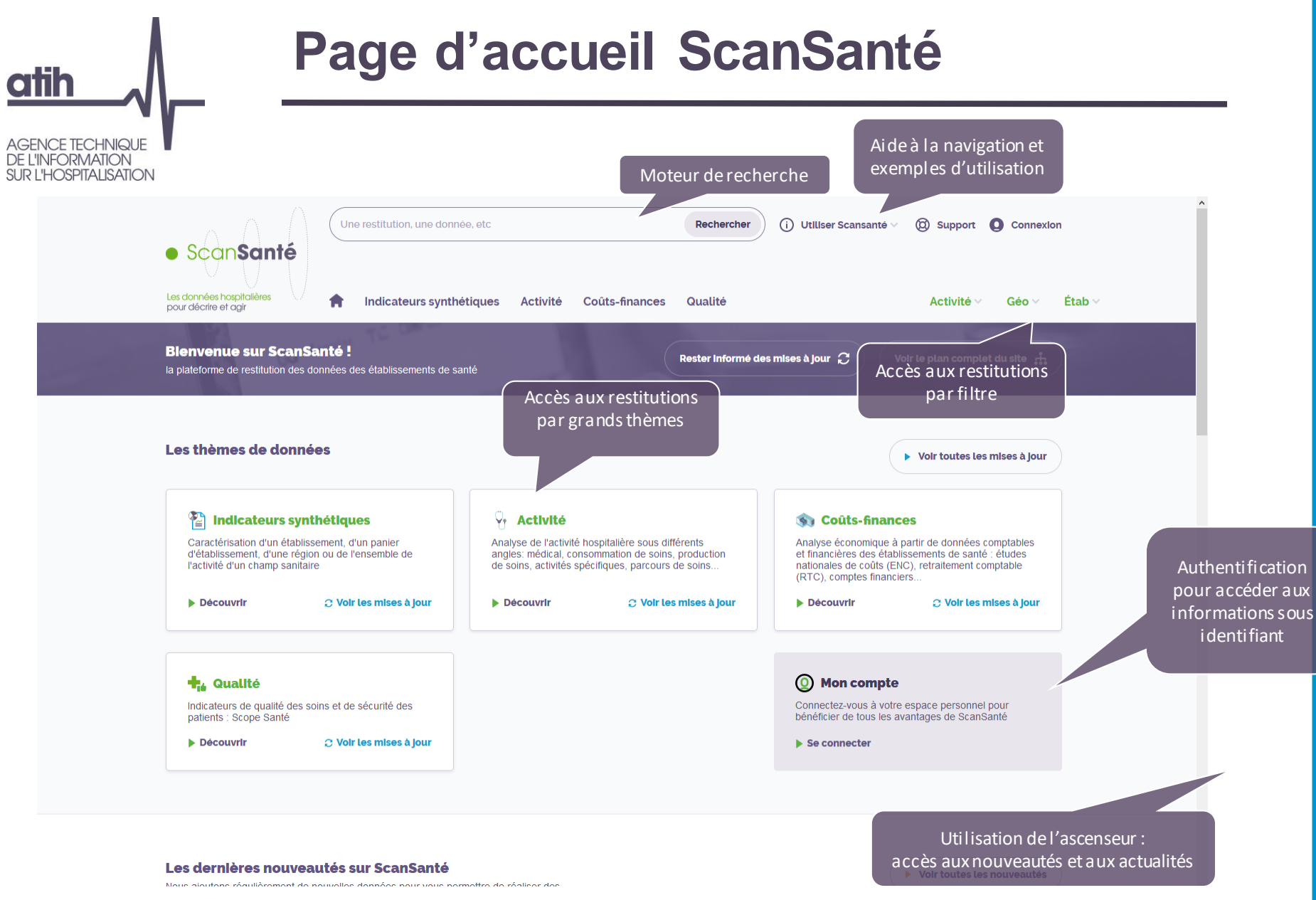

## Accès aux données en 3 étapes Etape n° 1 : Choix de la restitution

atih

| Consommation et production<br>de soins                                                  | Analyse de l'activité                                                 | Analyse d'activités spécifiques                                    | MISE À JOUR 18/02/202:                                                                                        |
|-----------------------------------------------------------------------------------------|-----------------------------------------------------------------------|--------------------------------------------------------------------|----------------------------------------------------------------------------------------------------|
| Taux de recours                                                                         | <ul> <li>Hospitalisations par groupe,<br/>diagnostic, acte</li> </ul> | Chirurgie ambulatoire                                              | Données agrégées                                                                                              |
| MCO @ HAD SSR PSY                                                                       | MCO Caractéristiques séjours/séances                                  | Indicateurs par spécialité                                         | à jour 2020 (Données 2015-2019)                                                                               |
| Les taux de recours HAD mesurent la                                                     | par GHM ou racine de GHM                                              | Indicateur de performance                                          |                                                                                                    |
| Pari consommation de soins hospitaliers d                                               | ar diagnostic ou acte                                                 | VISUCHIR                                                           | MISE À JOUR 12/02/202                                                                                         |
| MCO<br>donnée (quel que solt le lleu de réalle                                          | atlon Ictes CCAM par établissements                                   | Cancérologie                                                       | Indicateurs de santé<br>périnatale                                                                            |
| Ana des solns), rapportée à la population<br>con domiciliée dans cette zone. Ils sont e | ar mode de prise en charge<br>xprimés<br>ar CMC/GMD/GHJ – CM/GME      | MCO SSR                                                            | Mise à jour 2019                                                                                              |
| MCC<br>1000 habitants et déclinés par mode<br>Car prise en charge principal.            | de ar nature de prise en charge                                       | <ul> <li>Addictions chroniques (PSY,</li> <li>MCO, SSD)</li> </ul> | MISE À JOUR 08/12/202                                                                                         |
| Principales restitutions                                                                | Des informa                                                           | itions sur                                                         | Flux entre établissements HAI<br>(ORFEE HAD)                                                                  |
| nombre de patients et nombre de journée<br>taux de recours bruts                        | s ite detailles les restitution<br>uivi du dévelop di sponibles       | ons sont<br>; lors de<br>rvol                                      | Mise a jour 2019                                                                                              |
| taux de recours standardisés : corrigés de<br>structure de la population (âge et sexe)  | L'effet lissements                                                    |                                                                    | MISE À JOUR 15/10/2022<br>Indicateurs par spécialité<br>Programme chirurgie ambulatoire :<br>Mise à jour 2019 |
| Res Mise a jour le 4 Septembre 202                                                      | icaments et DMI en sus                                                | Parcours de soins                                                  |                                                                                                    |
| conomiques en PSychiatrie                                                               | Synthèses nationales annuelles                                        | s Flux d'activité entre<br>établissements (ORFFF)                  | € Voir toutes les mises à jour                                                                                |
| Donnees agregees                                                                        |                                                                       |                                                                    |                                                                                                    |
| ropulation residente                                                                    |                                                                       | Indicateurs de coordination                                        |                                                                                                    |

| atih Accès aux données en 3 étapes<br>Etape n° 2 : Choix des critères                                                                                                    |   |
|----------------------------------------------------------------------------------------------------|---|
| SUR L'HOSPITALISATION           Accueil         Applications         Consommation et production de soins         Taux de recours         HAD         Positionnement de l'application dans le menu                                                                  | - |
| FORMULAIRE D'INTERROGATION DES DONNÉES                                                                                                    |   |
| Taux de recours HAD, en nb journées/1000hab., ou en nb patients/1000hab., par régions et territoires de santé<br>Comparaison entre zones géographiques<br>Type de taux Taux standardisés •<br>Type de zonage Territoires de santé •<br>Sélection de l'année 2014 • |   |
| Choix du Type de regroupement                                                                                                    |   |
| DOCUMENTATION                                                                                                    | Ø |
| 29161 ko       Notice de l'application         notice_taux_recours_had.pdf       ↓         Notice de l'application       (définitions, sources, méthodologie de calcul etc)                                                                                        |   |

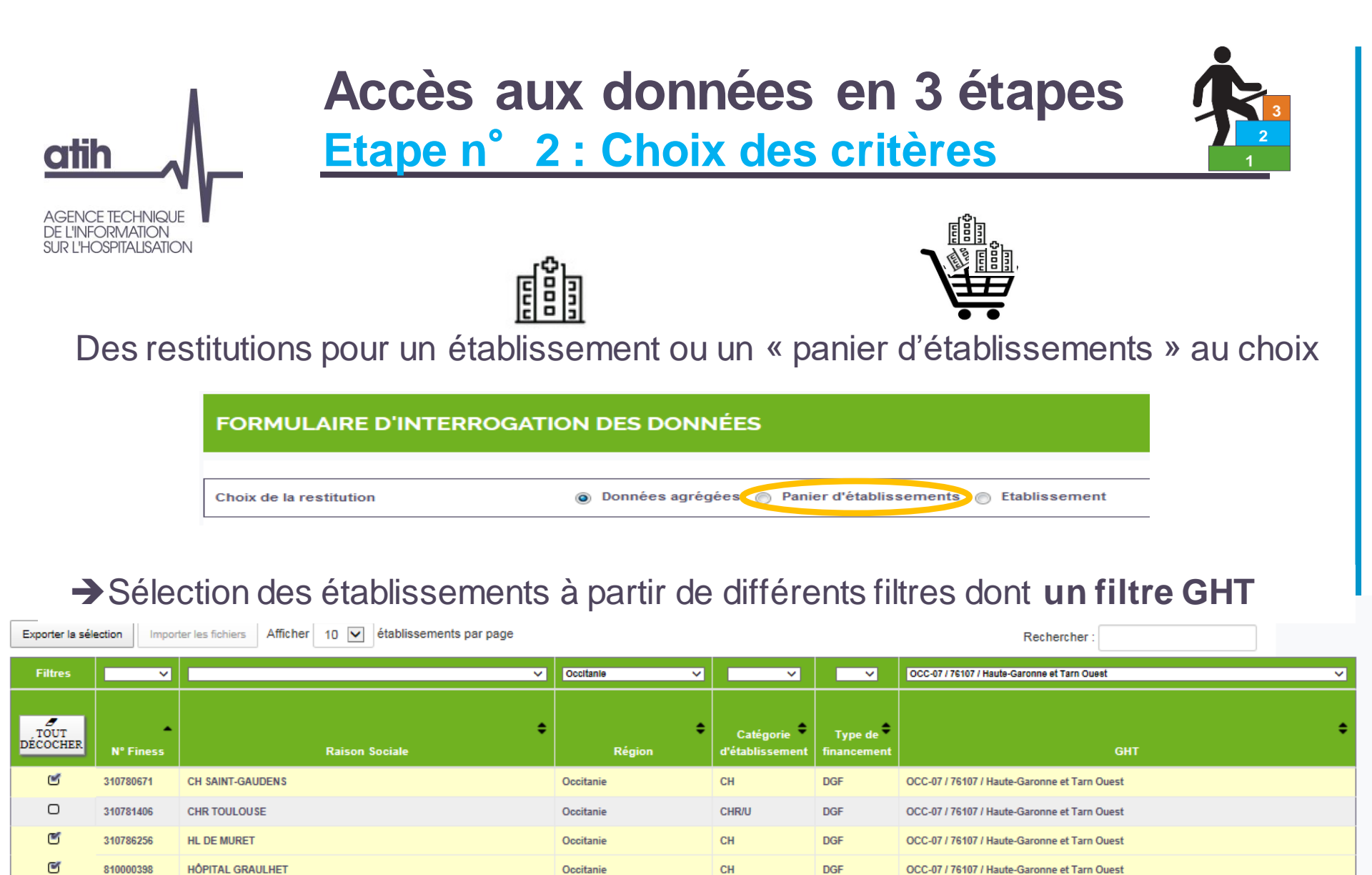

CH

DGF

Occitanie

établissement 1 à 5 sur 5 (filtré de 1 484 établissements au total) 4 établissements sélectionnés

CH LAVAUR

C

810000455

OCC-07 / 76107 / Haute-Garonne et Tarn Ouest

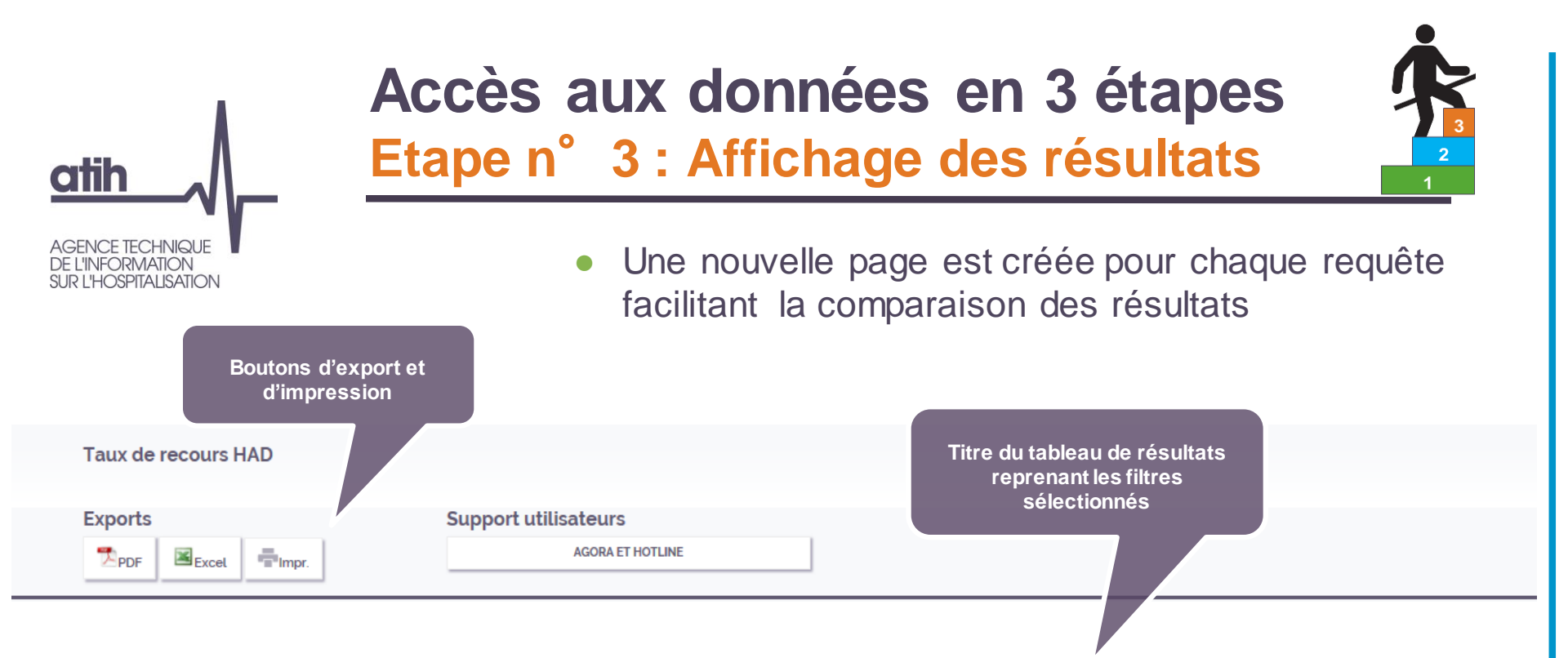

#### Taux de recours en Nb de journées par Territoire de santé - Année = 2014 - Taux Standardisé Ensemble de l'activite

| Région     | numéro de région,<br>departement,ts,zonage,9<br>pour fr | Territoires de santé       | Taux<br>de recours<br>brut<br>2014<br>en /1000 | Taux<br>de recours<br>standardisé<br>année 2014<br>en /1000 | Indice<br>régional<br>(Txstand Terr<br>/Txstand Rég.) | Indice<br>National<br>(Txstand Terr<br>/Txstand Nat.) | Nb de<br>journées |
|------------|---------------------------------------------------------|----------------------------|------------------------------------------------|-------------------------------------------------------------|-------------------------------------------------------|-------------------------------------------------------|-------------------|
| GUADELOUPE | 01S0000001                                              | Territoire Centre          | 253,49                                         | 318,34                                                      | 1,02                                                  | 4,72                                                  | 81 214            |
| GUADELOUPE | 01S0000002                                              | Territoire Sud Basse-Terre | 263,53                                         | 284,80                                                      | 0,92                                                  | 4,22                                                  | 21 854            |
| MARTINIQUE | 02S0000001                                              | Martinique                 | 41,63                                          | 45,50                                                       | 1,00                                                  | 0,67                                                  | 16 167            |
| GUYANE     | 03S0000001                                              | Guyane                     | 214,89                                         | 523,67                                                      | 0,99                                                  | 7,76                                                  | 51 499            |
| LA REUNION | 04S0000001                                              | Réunion Nord-Est           | 83,88                                          | 147,27                                                      | 1,00                                                  | 2,18                                                  | 27 004            |
| LA REUNION | 0450000002                                              | Réunion Ouest              | 88,84                                          | 171,52                                                      | 1,16                                                  | 2,54                                                  | 18 883            |

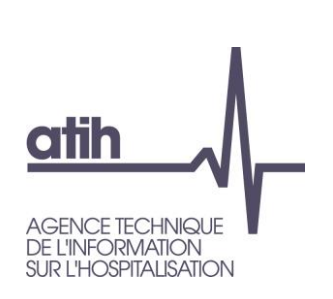

## Accès aux données par les filtres de la page d'accueil

## Accès selon l'activité, le niveau géographique ou l'agrégat d'établissement

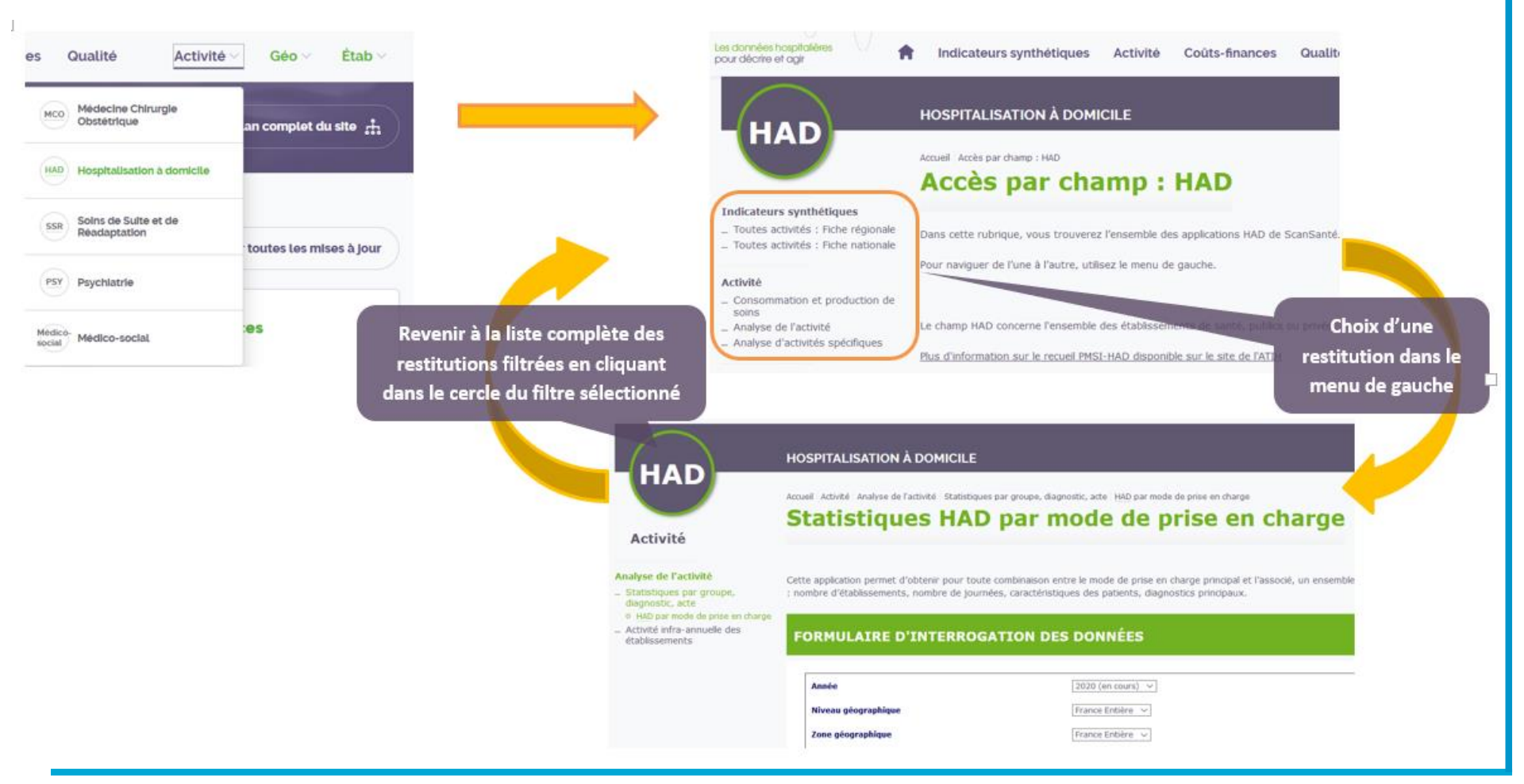

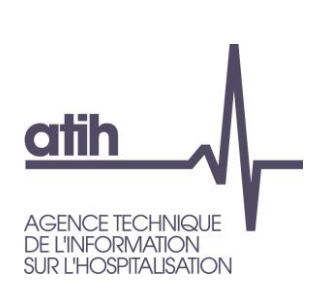

## Les petits + de ScanSanté

## Des analyses d'activités spécifique

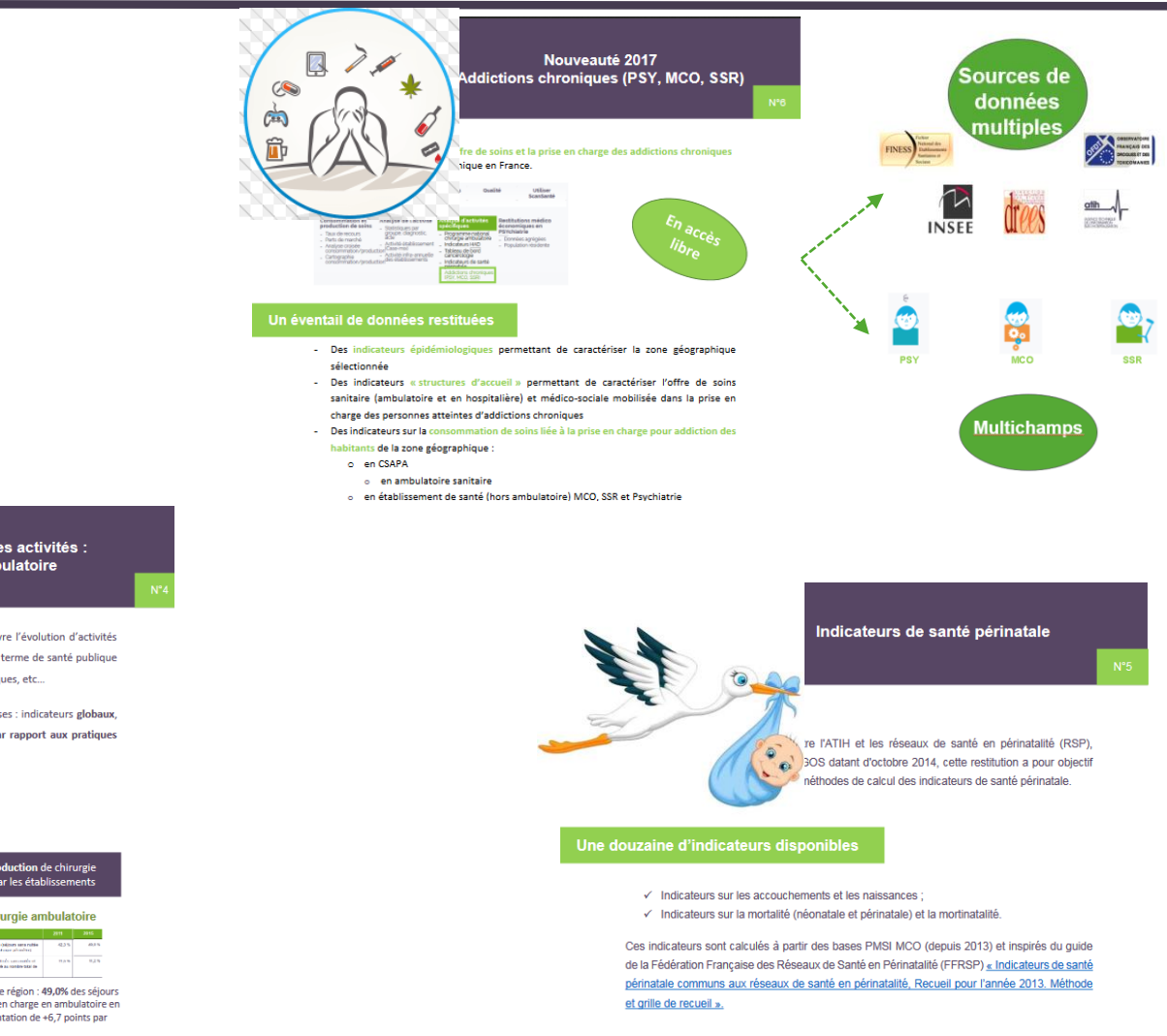

#### LES PROGRES DE L'AMBULATOIRE

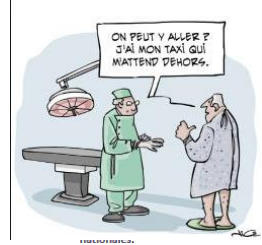

Développement des activités : Chirurgie ambulatoire

nettant aux acteurs de suivre l'évolution d'activités d'orientations politiques en terme de santé publique natale. les addictions chroniques. etc.

pires plusieurs axes d'analyses : indicateurs globaux, ent de l'établissement par rapport aux pratiques

#### Déclinaison géographique par région ou territoire de santé

| Mesurer la consommation de chirurgie<br>ambulatoire par la population |    |             |           |             |  | Mesurer la production o<br>ambulatoire par les étab                                                                     | le chiri<br>lissem | irgie<br>ents |
|-----------------------------------------------------------------------|----|-------------|-----------|-------------|--|----------------------------------------------------------------------------------------------------|--------------------|---------------|
| Taux de recours                                                       |    |             |           |             |  | Taux de chirurgie an                                                                                                    | nbulat             | oire          |
|                                                                       |    |             | 7         |             |  | 2011                                                                                                    |                    |               |
|                                                                       |    | Text Steel, | Text lead | Feer stand. |  | 2.1 Texe pictul de chinegle ambulations dejours sans ruble                                                              | 435                | 60,01         |
| 1.1 Saus de munars en ubicage par région-jour 1<br>000 habilanta:     | 10 |             | 26,4      | нэ          |  | 7. Althouse de sépara desaugues a d'atraés presentés et<br>nor classifie dans les GMZ et 2, rapporté au rombre tital de | 11,0 %             | 8,23          |
| right-june 1 101 halilants)                                           |    |             |           |             |  | signers de chronge andictation                                                                                          |                    |               |

rapport à 2014

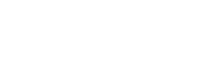

25

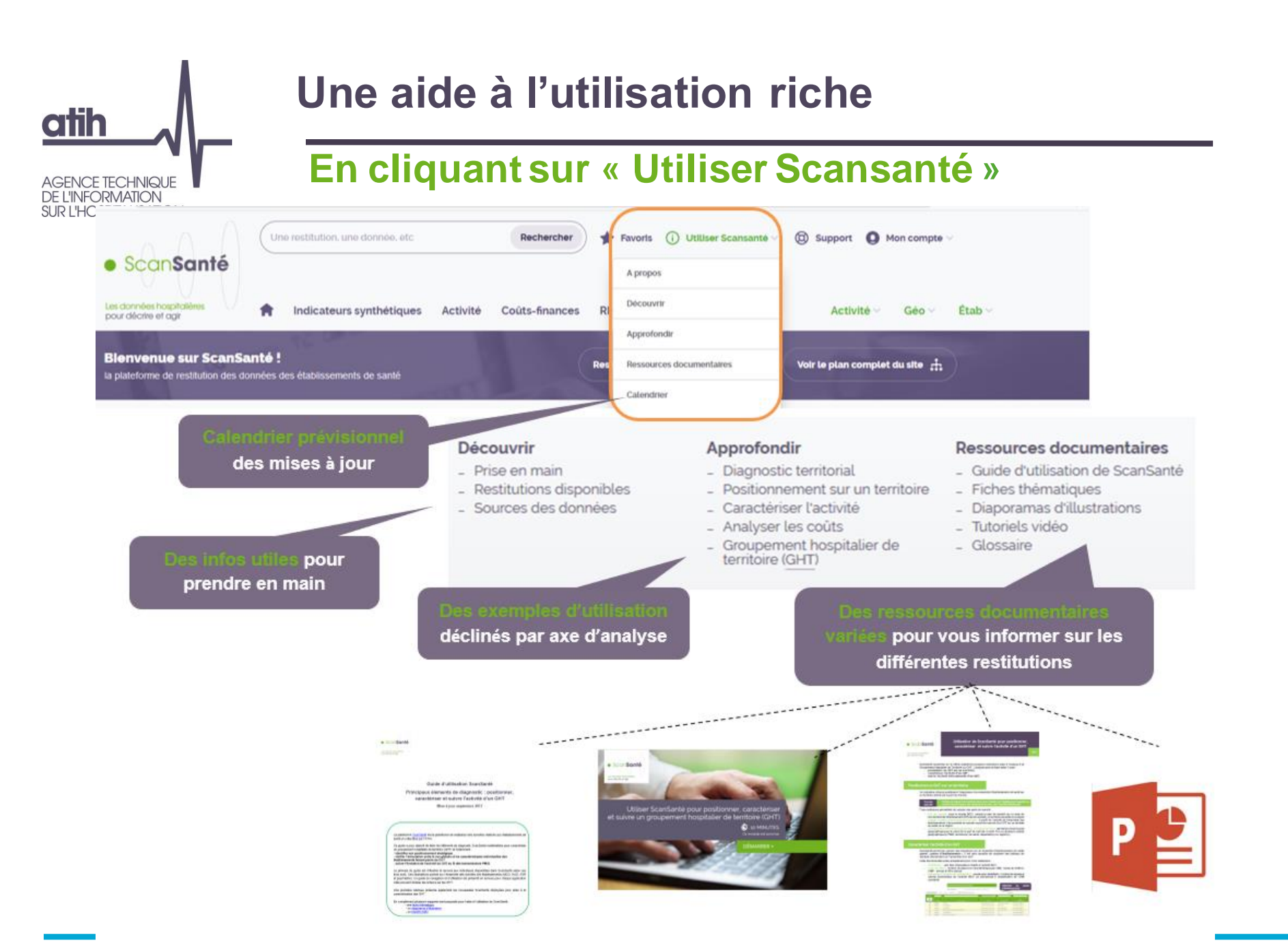

#### Une aide à l'utilisation riche en accès direct oth En bas de la page d'accueil AGENCE TECHNIQUE **DE L'INFORMATION** SUR L'HOSPITALISATION Une restitution, une donnée, etc Rechercher ╈ Favoris ( i) Utiliser Scansanté 🗸 🔞 Support 🚺 Mon compte 🕚 ScanSanté A propos Découvrir Les données hospitalières Indicateurs synthétiques Activité RH Étab 🗸 Coûts-finances Activité 🗸 Géo 🗸 pour décrire et agir Approfondir Blenvenue sur ScanSanté ! Ressources documentaires Voir le plan complet du site 🚓 Res la plateforme de restitution des données des établissements de santé Calendrier

#### Besoin d'aide sur ScanSanté ?

Parcourez notre aide en ligne pour mieux utiliser notre service.

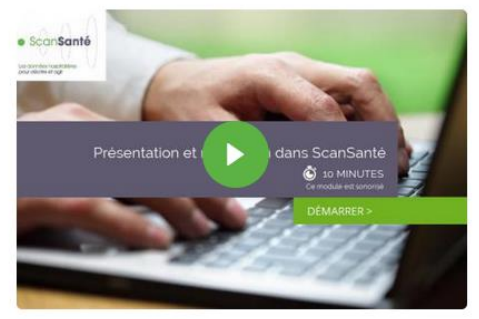

Présentation et navigation dans ScanSanté

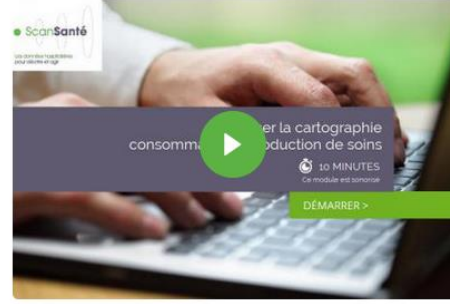

Utiliser la cartographie consommation/production de soins

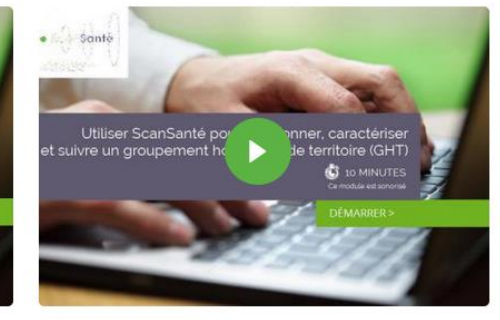

Caractériser et suivre un groupement hospitalier de territoire (GHT)

#### (i) Comment utiliser ScanSanté ?

ScanSanté met à disposition des acteurs du système de santé des données et indicateurs « prêts à l'emploi » nécessaires à la connaissance et à la gestion du secteur hospitalier.

Découvrir

#### Nos ressources documentaires

Exemples d'utilisation selon différents supports : fiches thématiques, tutoriels vidéo....

#### A Notre glossaire

Définition des principaux termes et sigles

Découvrir

Découvrir

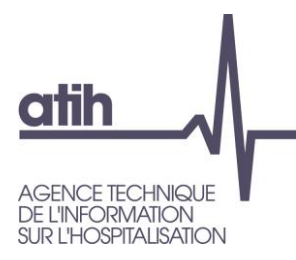

- la plateforme
- les données restituées
- accès et navigation
- illustration : part de marché MCO

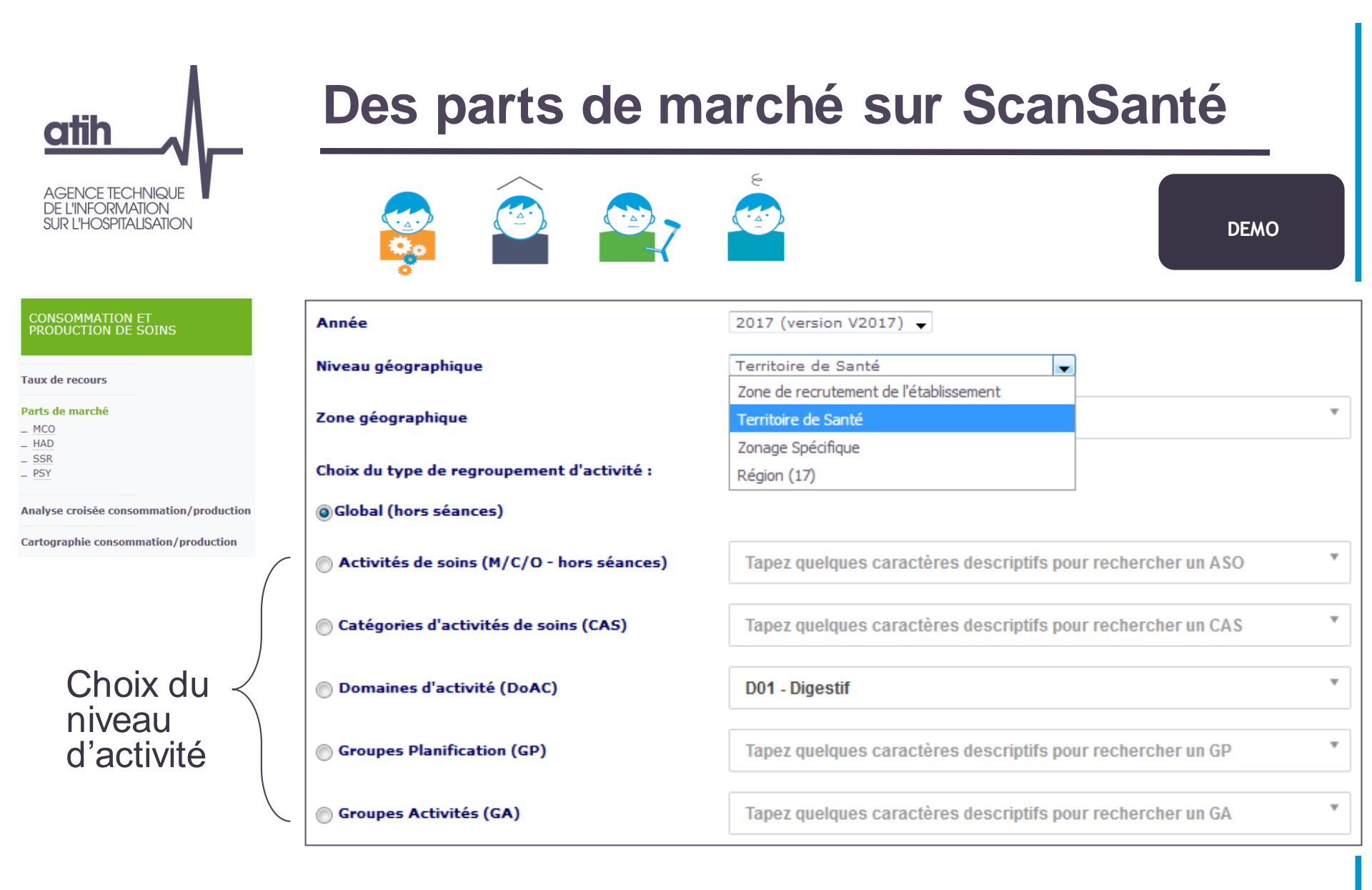

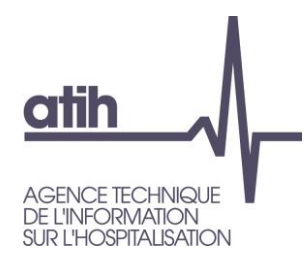

## Parts de marché : sur un territoire

|           |                      |            | Séjours des hab | Part de marché |        |        |
|-----------|----------------------|------------|-----------------|----------------|--------|--------|
| Finess    | Rais                 | on sociale | 2017            | 2016           | 2017   | 2016   |
| 090781774 | CHIC DU VAL D ARIEGE |            | 18 688          | 18 298         | 41,8 % | 41,3 % |
| 310781406 | CHR TOULOUSE         |            | 7 398           | 7 453          | 16,5 % | 16,8 % |
| 090781816 | CH ARIEGE COUSERANS  |            | 4 714           | 4 741          | 10,5 % | 10,7 % |
| 310780259 | SA CLINIQUE PASTEUR  |            | 2 266           | 2 115          | 5,1 %  | 4,8 %  |
| 090780107 | 07 CH LAVELANET      |            | 1 590           | 1 568          | 3,6 %  | 3,5 %  |
| 310781505 | CLINIQUE D'OCCITANIE |            | 1 477           | 1 517          | 3,3 %  | 3,4 %  |
| 310781000 | CLINIQUE DES CEDRES  |            | 1 408           | 1 313          | 3,1 %  | 3,0 %  |

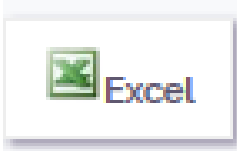

## Parts de marché : par zone de recrutement (1/2)

AGENCE TECHNIQUE DE L'INFORMATION SUR L'HOSPITALISATION

## Zone de recrutement = codes géo PMSI qui concentrent 80% de l'activité de l'établissement

→ Pour ce CHU, la zone de recrutement couvre 59 codes géo PMSI soit de 1,2 million d'habitants sur le département d'implantation et une partie des départements limitrophes

Restitution 1 : part du CHU sur chacune des codes géo PMSI de sa zone de recrutement

→ 52,5% des séjours MCO (hors séances) consommés par les habitants de Strasbourg sont produits par le CHU

670780055 : CHU DE STRASBOURG

Activité de Soins : MCO

Liste des codes postaux composant la zone de recrutement (basée sur le nombre de séjours dans l'établissement)

|       |              | Code géographique Etablisseme |            |                                           |               |                                                         | ablissement                                                   |
|-------|--------------|-------------------------------|------------|-------------------------------------------|---------------|---------------------------------------------------------|---------------------------------------------------------------|
|       |              | Nombre de séjours             | Population | Taux d'hospitalisation<br>global (/1000h) | Nb de séjours | Taux d'hospitalisation<br>dans l'établissement (/1000h) | Poids de l'établissement<br>dans le code géographique<br>2014 |
| 67000 | STRASBOURG   | 75 530                        | 274 394    | 275,3                                     | 39 656        | 144,5                                                   | 52,5 %                                                        |
| 67300 | SCHILTIGHEIM | 9 304                         | 31 691     | 293,6                                     | 5 211         | 164,4                                                   | 56,0 %                                                        |
| 67800 | BISCHHEIM    | 8 356                         | 28 522     | 293,0                                     | 4 165         | 146,0                                                   | 49,8 %                                                        |
|       |              |                               |            |                                           |               |                                                         |                                                               |

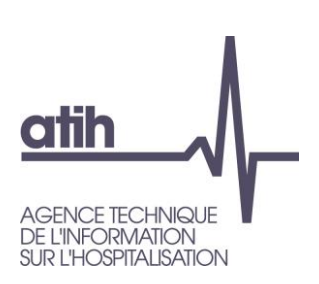

## Part de marché : approche par zone de recrutement (2/2)

Restitution 2 : part de <u>chacun des établissements</u> sur la zone de recrutement du CHU

→ 30,9% des séjours MCO (hors séances) consommés par les habitants de la zone de recrutement du CHU sont produits par le CHU

Parts de marché 2014 et 2013 Regroupement : Activité de Soins : MCO

|   |           | Séjours des habitants de la zone |         |         |        |        |  |
|---|-----------|----------------------------------|---------|---------|--------|--------|--|
|   | Finess    | Raison sociale                   | 2014    | 2013    | 2014   | 2013   |  |
| 1 | 670780055 | CHU DE STRASBOURG                | 105 125 | 104 265 | 30,9 % | 31,1 % |  |
| 2 | 680000973 | CH DE COLMAR                     | 19 562  | 19 581  | 5,7 %  | 5,8 %  |  |
| 3 | 670780337 | CH DE HAGUENAU                   | 19 455  | 19 517  | 5,7 %  | 5,8 %  |  |
| 4 | 670016237 | CLINIQUE SAINTE ODILE STRASBOURG | 18 006  | 16 780  | 5,3 %  | 5,0 %  |  |
| 5 | 680000486 | CH DE MULHOUSE                   | 15 678  | 15 877  | 4,6 %  | 4,7 %  |  |

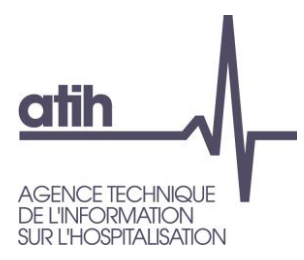

## **Pour résumer**

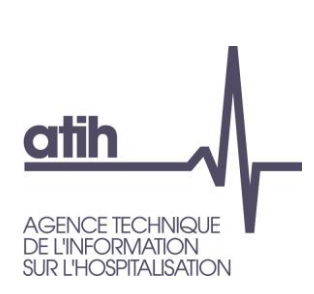

## Pour résumer et aller plus loin...

## Restitutions dédiées à l'analyse de l'activité

| Axe d'analyse            | Applications                               | Champs           | Accès   |
|--------------------------|--------------------------------------------|------------------|---------|
| Positionner              | Analyse consommation production            | 4 champs         | Libre   |
|                          | Cartographie consommation/production       | 4 champs         | Libre   |
|                          | Part de marché                             | MCO, HAD/SSR/Psy | Libre   |
|                          | ORFEE                                      | MCO, HAD         | Libre   |
| Caractériser l'activité  | Hospidiag                                  | MCO-T2A          | Libre   |
|                          | Case mix                                   | МСО              | Libre   |
|                          | Indicateurs d'analyse de l'activité MCO    | МСО              | Avec ID |
|                          | Analyse de l'activité - statistiques par   | 4 champs         | Libre   |
|                          | Indicateurs de périnatalité                | МСО              | Libre   |
|                          | Indicateurs HAD                            | HAD              | Libre   |
|                          | Addictions chroniques (Psy, MCO, SSR)      | Psy, MCO, SSR    | Libre   |
|                          | Fiche spécifique SSR                       | SSR              | Avec ID |
|                          | RME-Psy établissement                      | Psychiatrie      | Avec ID |
|                          | RME-Psy Hospit. longues en psychiatrie     | Psychiatrie      | Avec ID |
|                          | Fiche établissement                        | 4 champs         | Avec ID |
| Suivre l'activité infra- | Activité infra-annuelle des établissements | 4 champs         | Libre   |
| annuelle                 |                                            |                  |         |

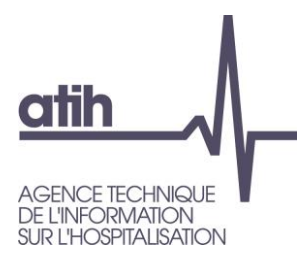

# Merci de votre attention

Présentation et navigation dans ScanSanté

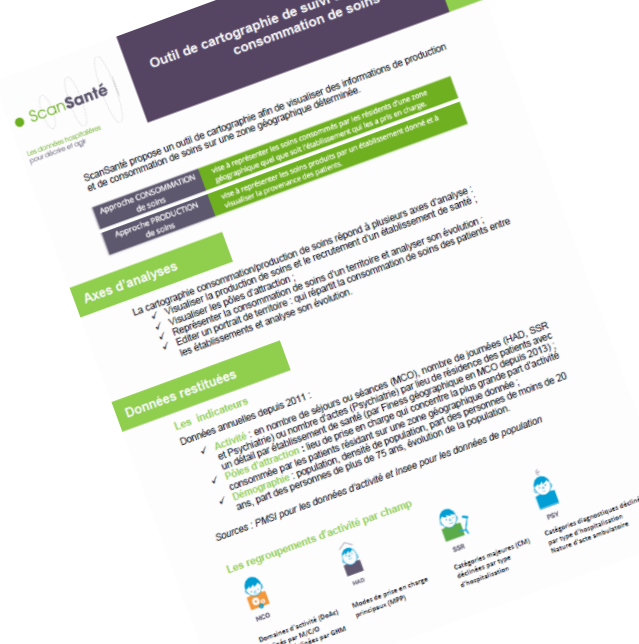